## How to send a private message through the app

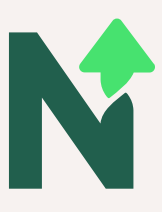

## **STEP ONE**

When you have logged into the app, click the more button in the bottom right hand corner.

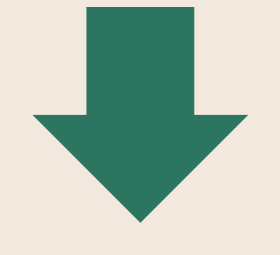

## **STEP TWO**

This menu will then appear on your screen. Click on the inbox button.

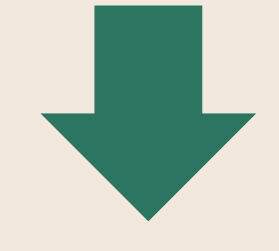

## **STEP THREE**

The inbox will open. To send us a new message click the blue 'new message' button. Type your message then press send. You can reply to a message simply by clicking on the message in the inbox, then type your reply and hit send.

Please note: all app messages will be replied to during working hours 9:30am - 4:15pm (Friday's 9:30am - 3:00pm)

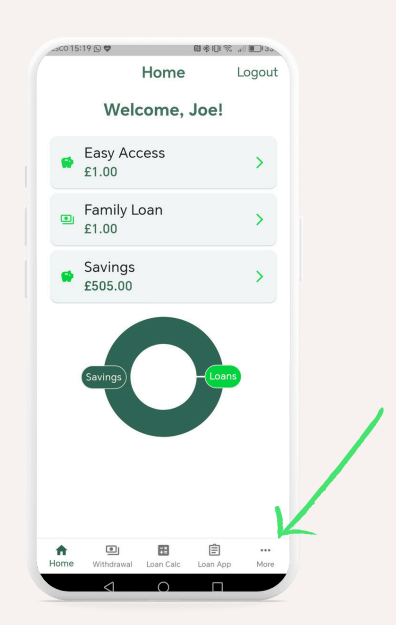

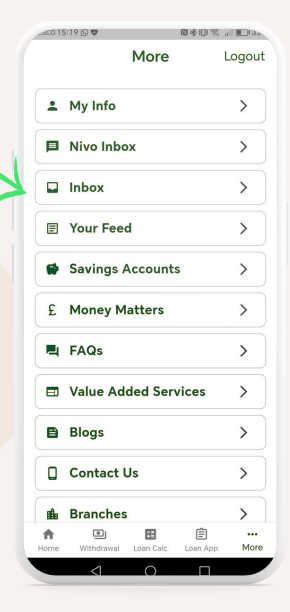

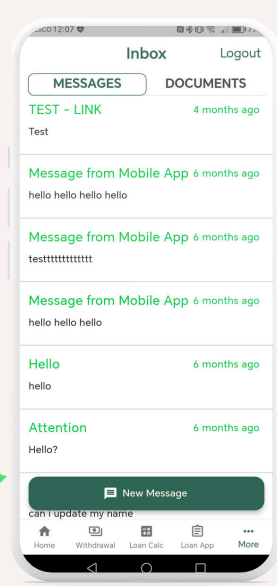